www.car-solutions.com

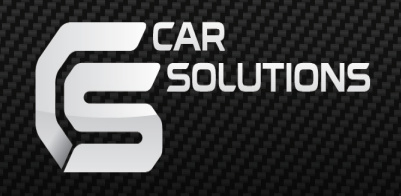

# Installation Manual

# Video Interface for Audi A3 of 2014 MY

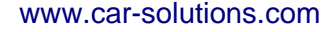

## Warning / Precautions!

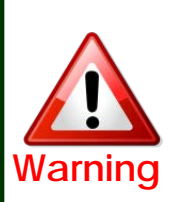

 Do not modify, dismantle or unintended operation this system outside Qnavi After Sales.
 Damage occurred by unintended operation may cause Qnavi After Sales service void.

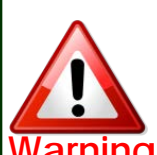

- Always wear seatbelt. When the vehicle is suddenly stop can cause injury.
- Warning Remove dust, oil, and waste on the display.
  - Incidental damages (including, without limitation, consequential damages due to the use of this unit and the dead loss of business profit, changes, loss of memory contents, etc) will not be taken responsibility.
  - •Any function that requires your prolonged attention should only be performed after coming to a complete stop. Always stop the vehicle in a safe location before performing these functions. Failure to do so may result in an accident.
  - The engine is off while the system operates for long time, battery may be discharged.
  - This product is not a substitute for your personal judgment. Any route suggested by this navigation system may never supersede any local traffic regulation. Do not follow route suggestions if the navigation system instructs you to perform an unsafe or illegal maneuver.

## **Table of Contents**

| 1. Specifications            |    |
|------------------------------|----|
| 1.1 Main Specifications      | 2  |
| 1.2 Features                 | 3  |
| 1.3 System Diagram           | 4  |
| 1.4 Components               | 5  |
| 1.5 Exterior                 | 7  |
| 2. Installation              |    |
| 2.1 Installation Diagram     | 8  |
| 2.2 Replace LCD              | 9  |
| 2.3 Connecting CAN Wires     | 18 |
|                              |    |
| 3. Settings                  |    |
| 3.1 DIP Switch               | 19 |
| 3.2 Remote Control           | 20 |
| 3.3 Car Model and Navi Model | 21 |
| 3.4 Factory Mode             | 22 |
| 3.5 IR-MEMORY input          | 25 |
| 3.6 Original Button Usage    | 27 |
| 3.7 Rear Camera              | 28 |
| 3.8 Rear Parking Guidelines  | 29 |
| 3.9 OSD                      | 30 |
| 4. Trouble Shooting          | 32 |

# 1. Specifications

### **1.1 Main Specifications**

- 1. Car Compatibility AUDI A3 2014~
- 2. Components Interface\* 1EA
- 3. MULTIMEDIA INTERFACE input specification
  - 3 \* A/V input (video external input)
  - 1 \* CVBS(Rear Camera) input
  - 1 \* Analog RGB input (Navigation system)
  - 1 \* LCD input (Car system input)
- MULTIMEDIA INTERFACE output specification 1 \* LCD output
- 5. Power specification Input power : 8VDC ~ 18VDC Consumed power : 3.5WATT
- 6. Switch input mode
  - External display skip function : through DIP switch, can control each video input
  - Through remote control, can change input mode
  - Through CAN or rear lamp cable, rear camera can be detected

## 1. Specifications

### 1.2 Features

- Replace 5.8inch Low-Resolution with 7inch High-Resolution
- Able to adjust DVD, NAVI display on screen
- Improved Screen Display (user-oriented interface)
- Provide power cable to connect with rear camera
- Dynamic PAS(Parking assistance system), moving parking line according movement of steering wheel

## 1. Specification

### 1.3 System Diagram

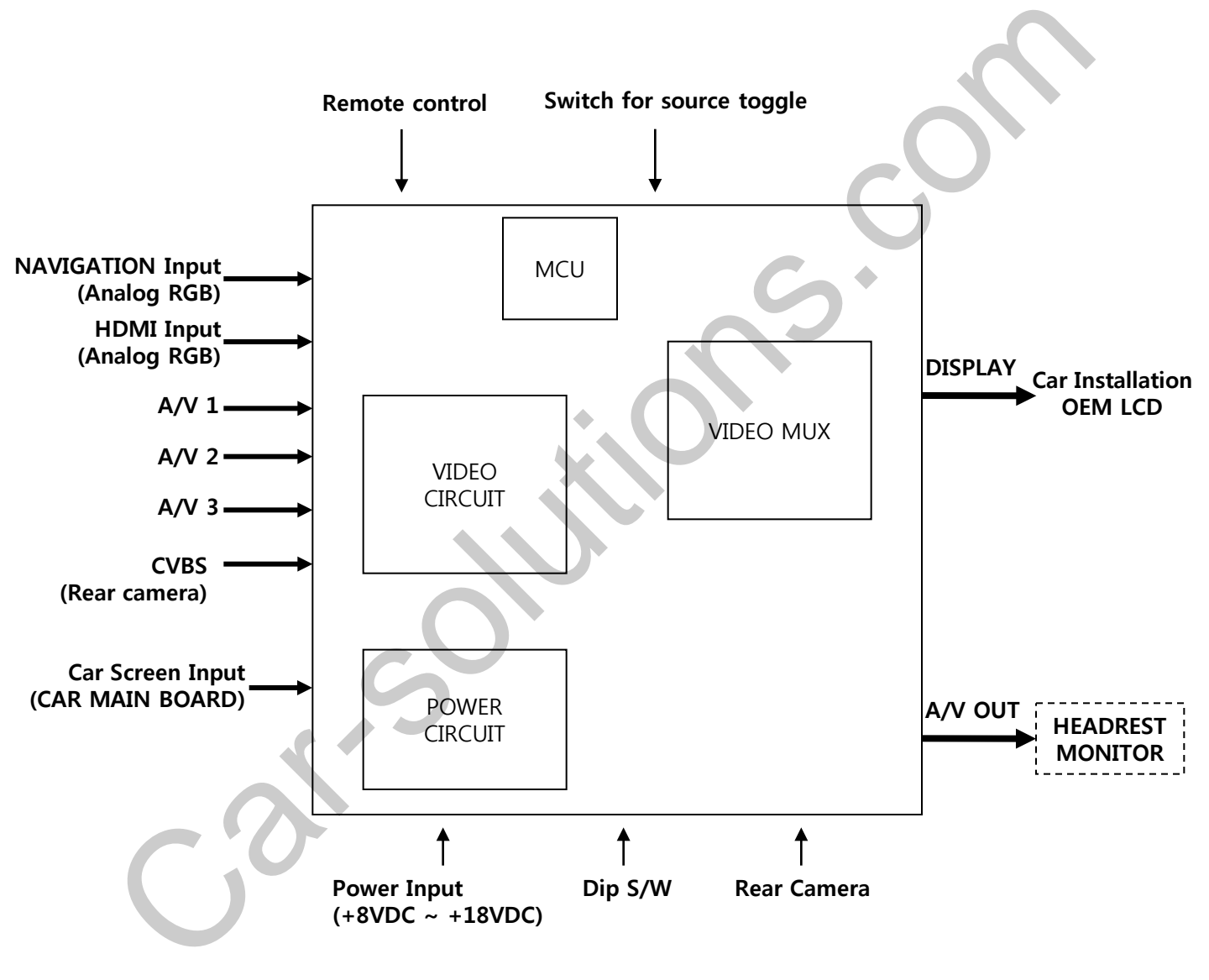

# 1. Specification

### **1.4 Components**

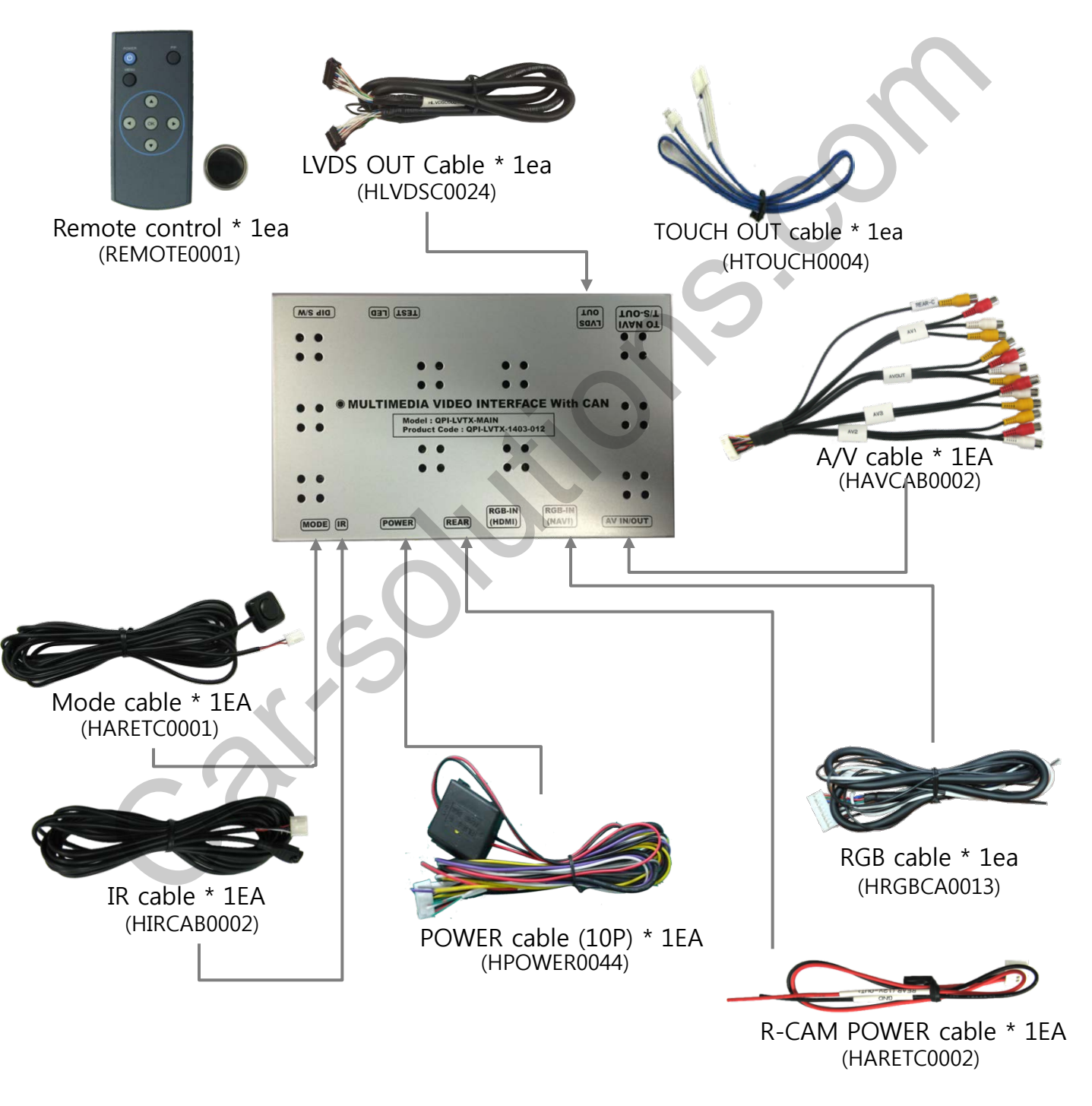

# 1. Specification

### **1.4 Components**

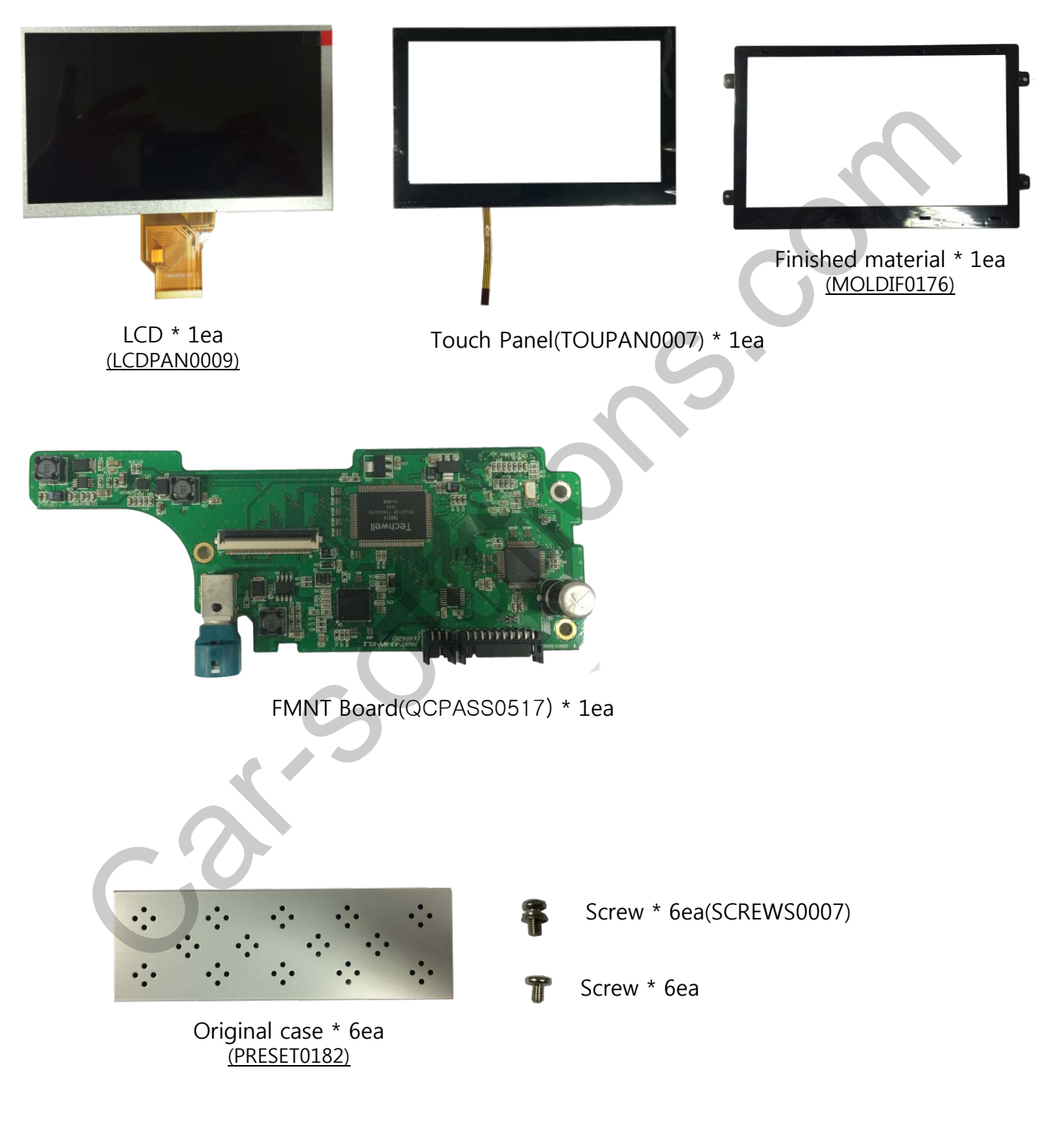

# 1. Specifications

## **1.5 Exterior**

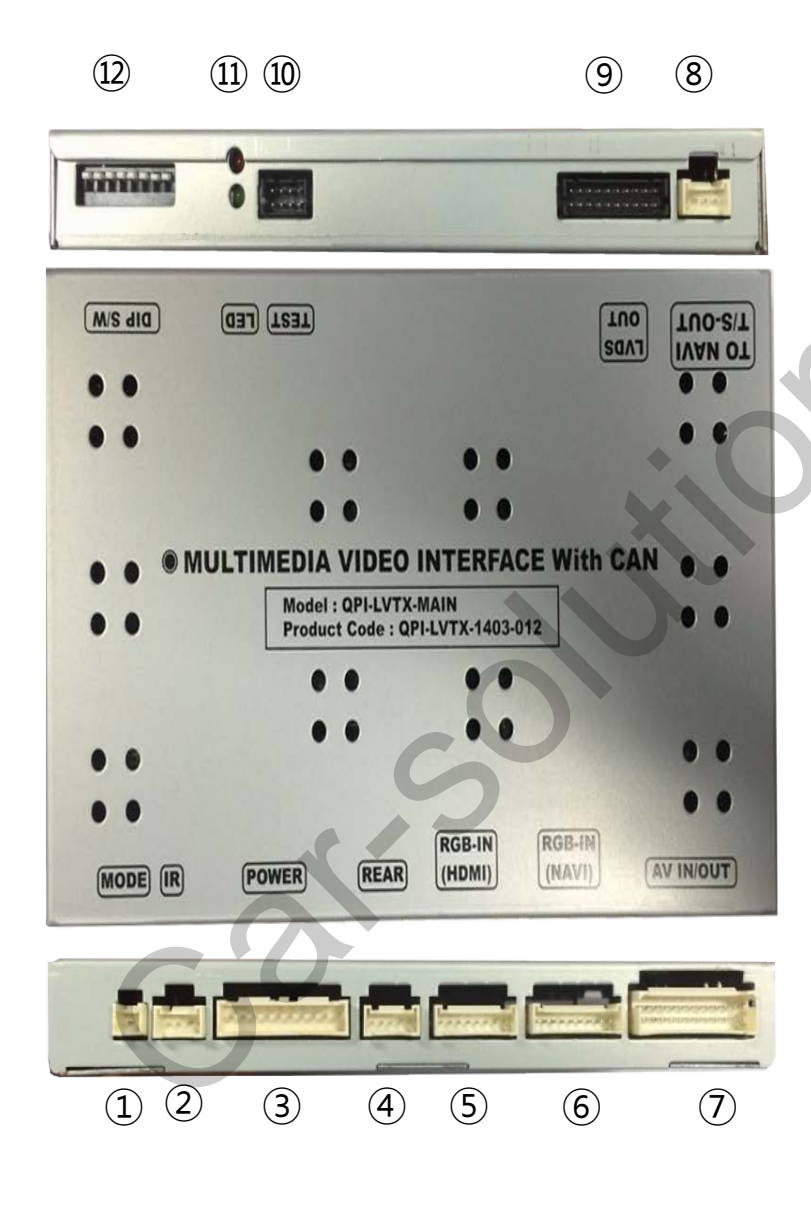

Dimension Width 150.4mm Length 99.4mm Height 2.3.2mm

- 1 MODE
- (2) IR
- ③ POWER
- ④ REAR
- 5 HDMI
- 6 RGB-IN(NAVI)
- ⑦ AV IN/OUT
- (8) TO NAVI T/S-OUT
- (9) LVDS OUT
- 10 TEST
- (11) LED
- 12 DIP S/W

### 2.1 Installation Diagram

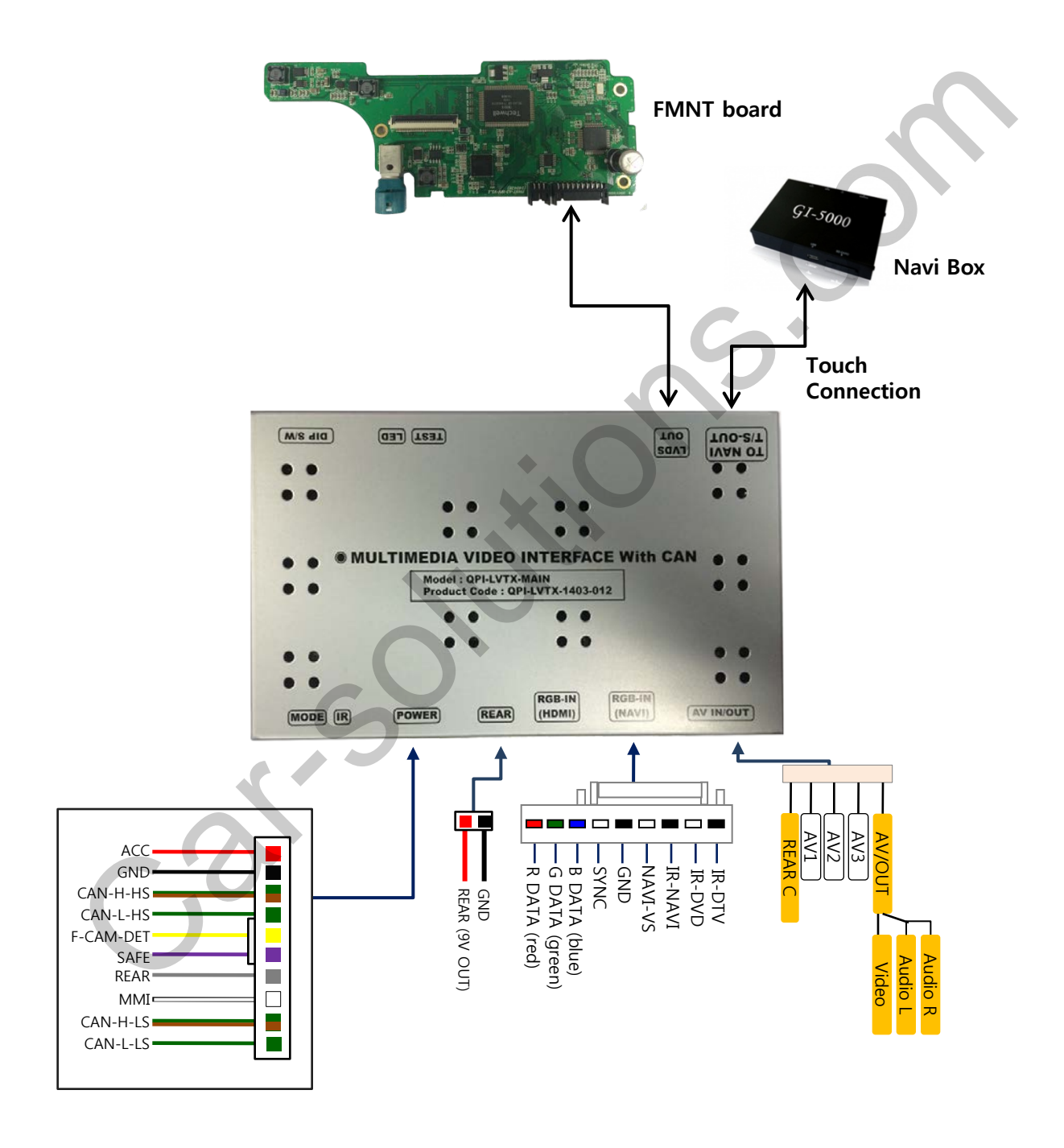

## 2.2 Replace LCD

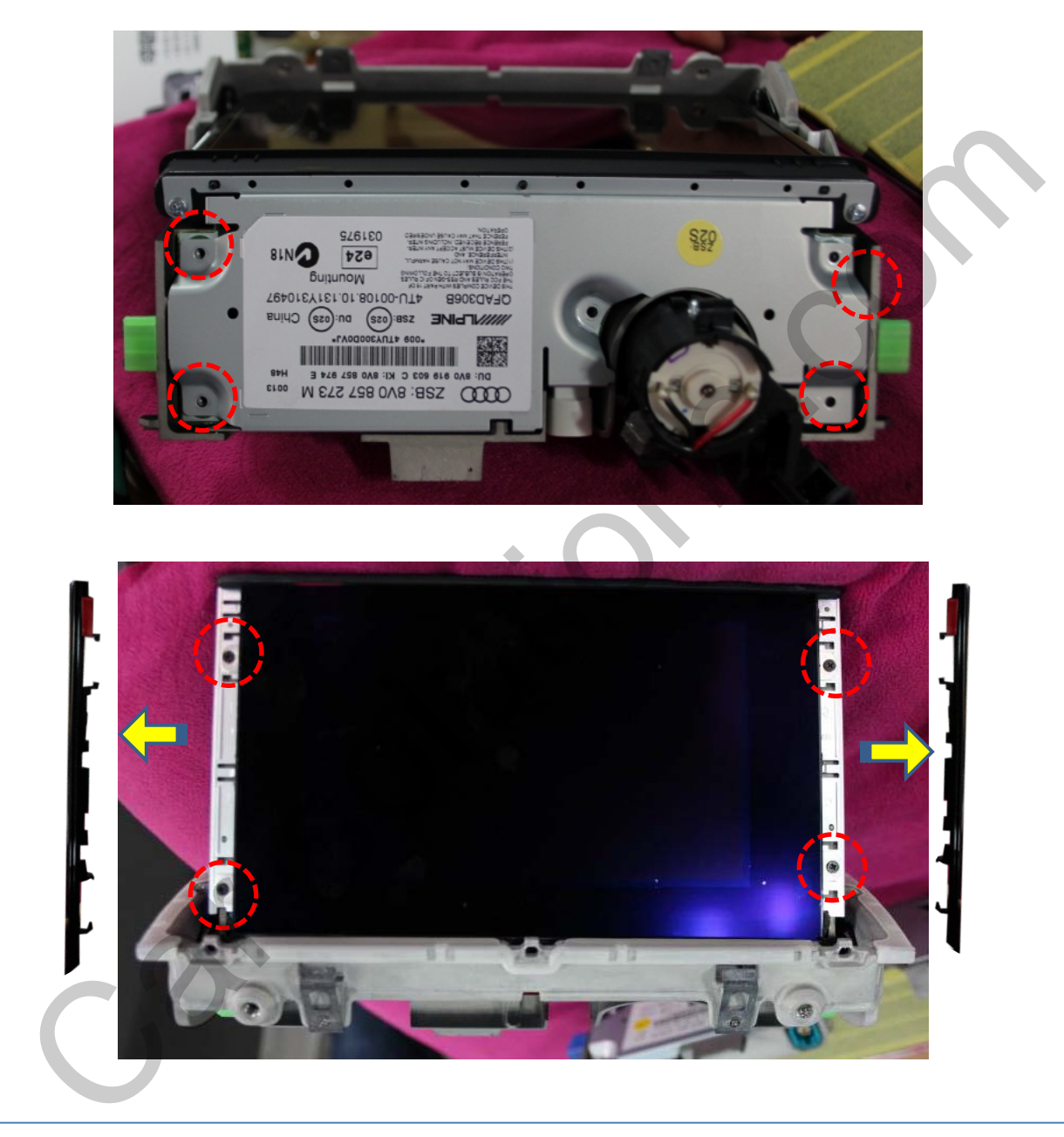

- 1) Dismantle the OEM monitor and loosen the volts.
- ② Take away the plastic molding part and loosen the volts.

### 2.2 Replace LCD

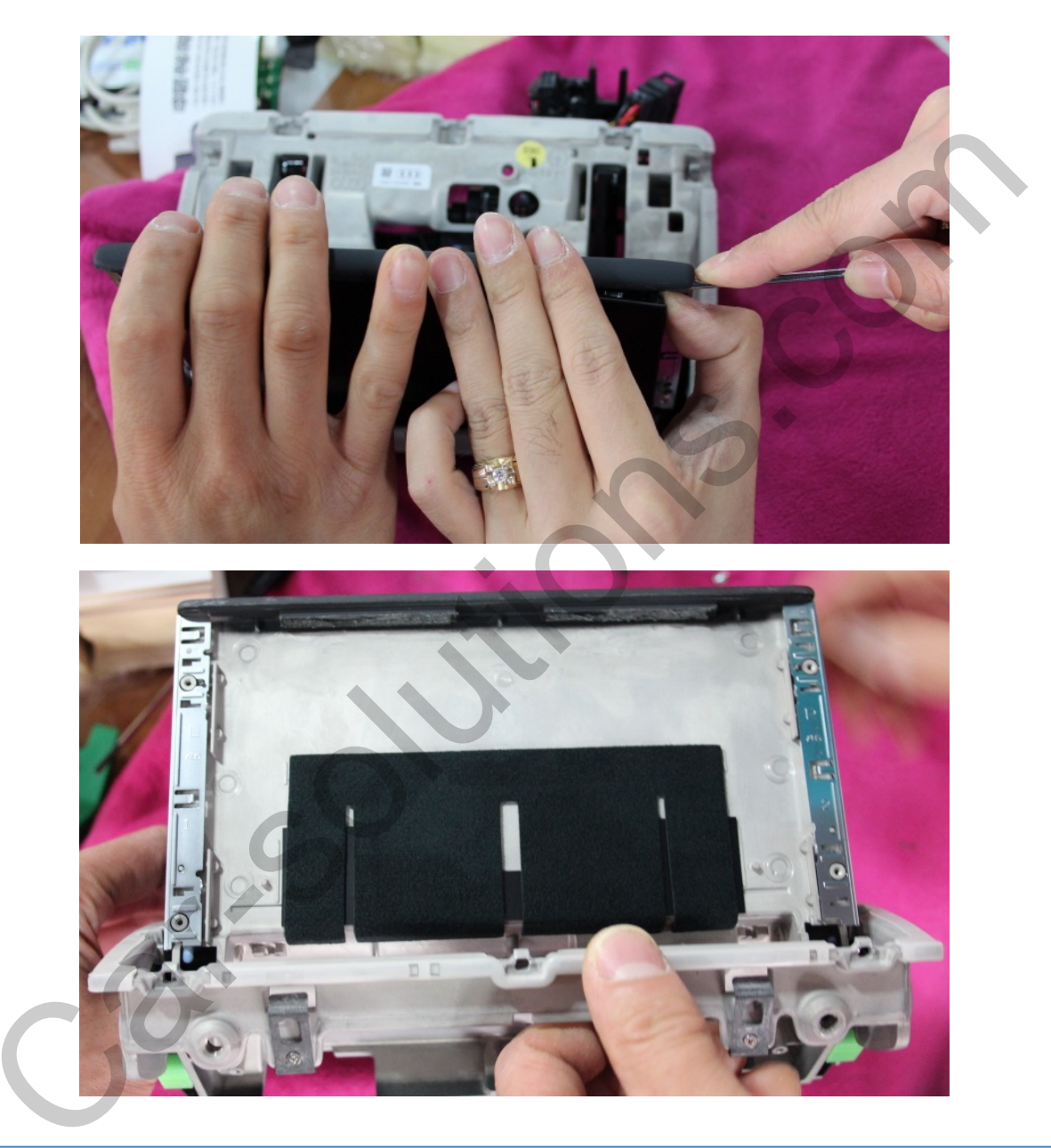

- 1) Take away Original LCD with a tool.
- ② Refer to above photos.

### 2.2 Replace LCD

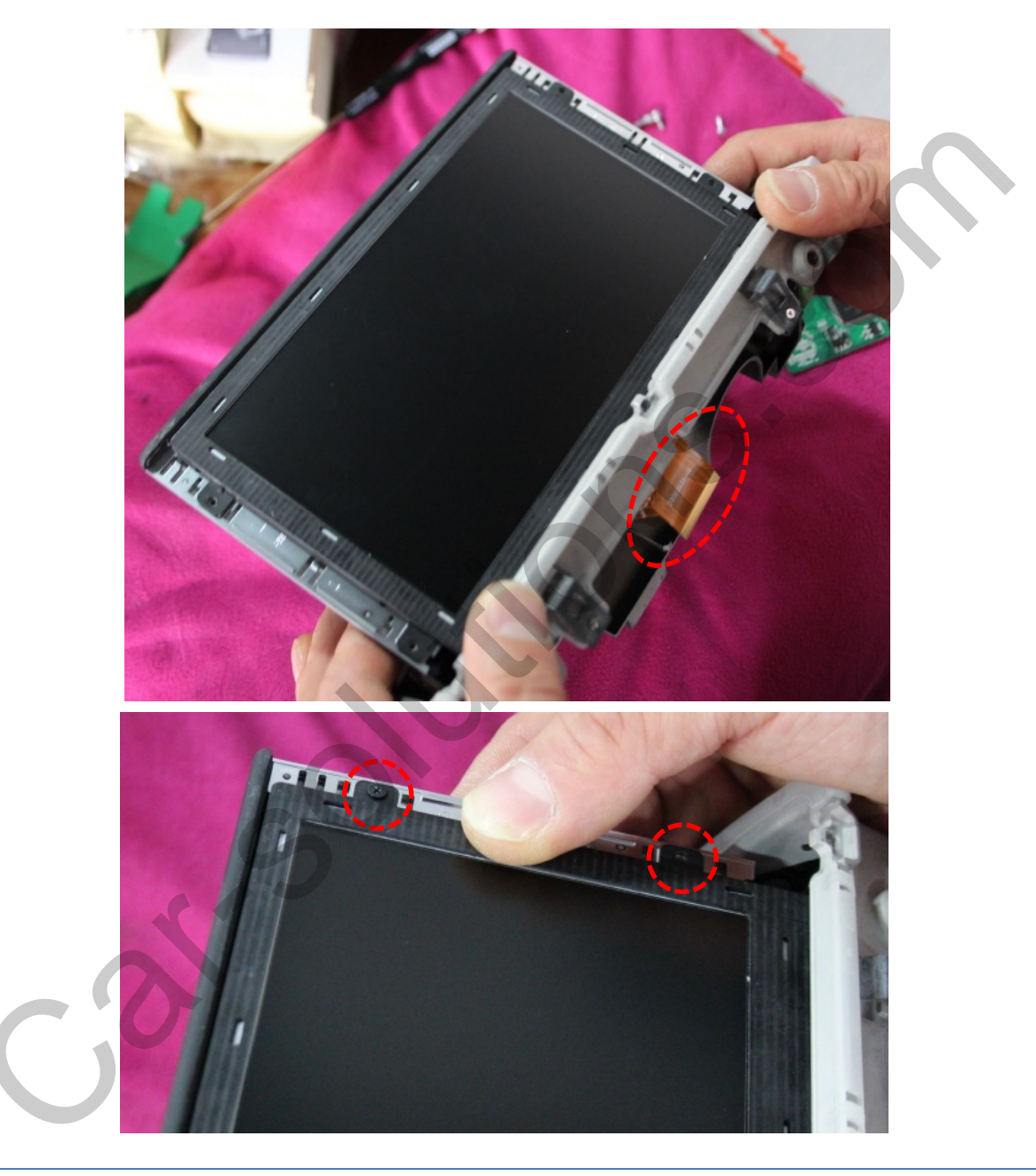

Assemble LCD and Fasten with supplied volts.
 ※ Pull the FPC cable of LCD under the bracket

## 2.2 Replace LCD

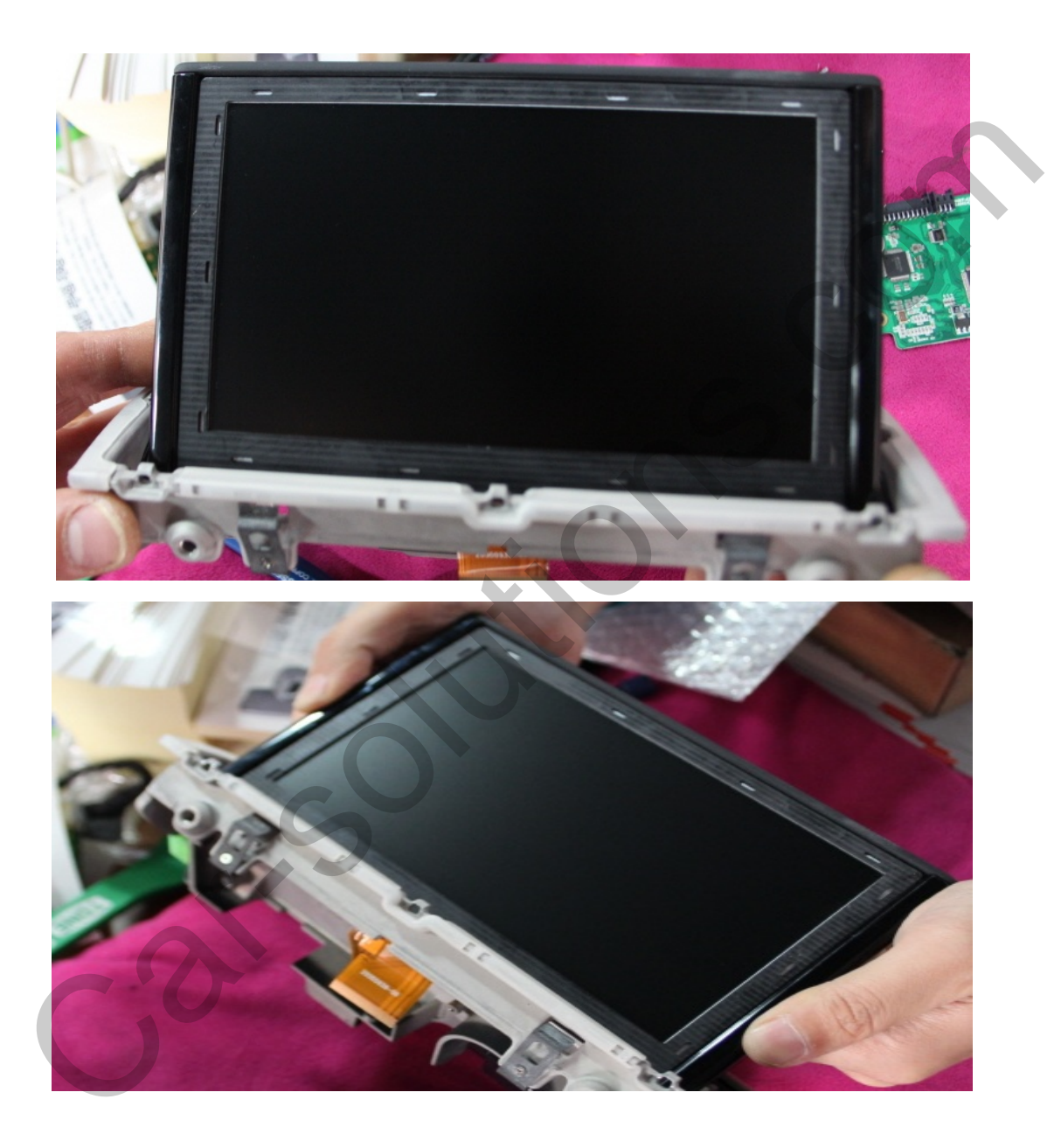

1) Assemble separated plastic molding part.

## 2.2 Replace LCD

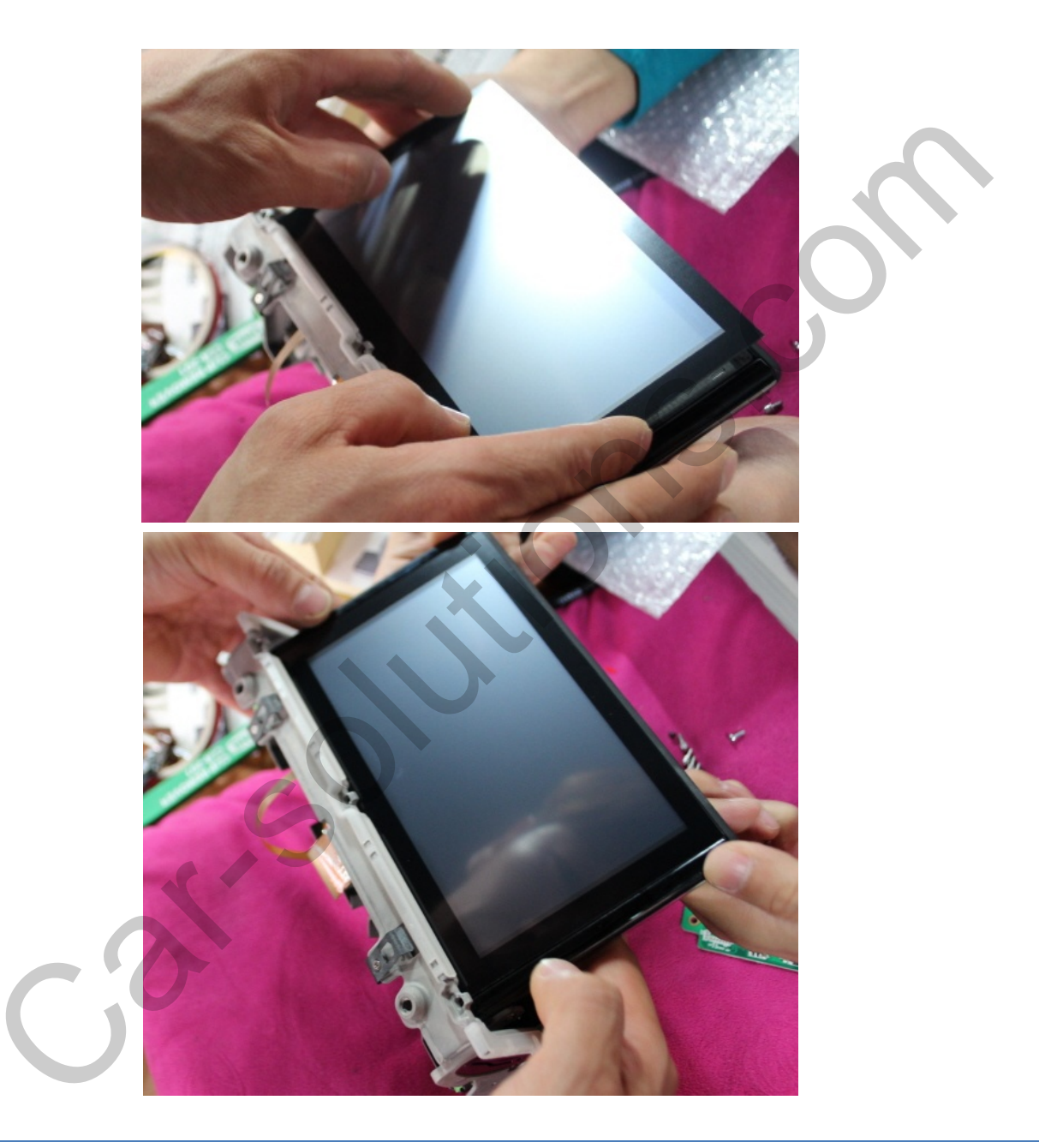

1) Attach supplied touch screen.

(Refer to above photos)

## 2.2 Replace LCD

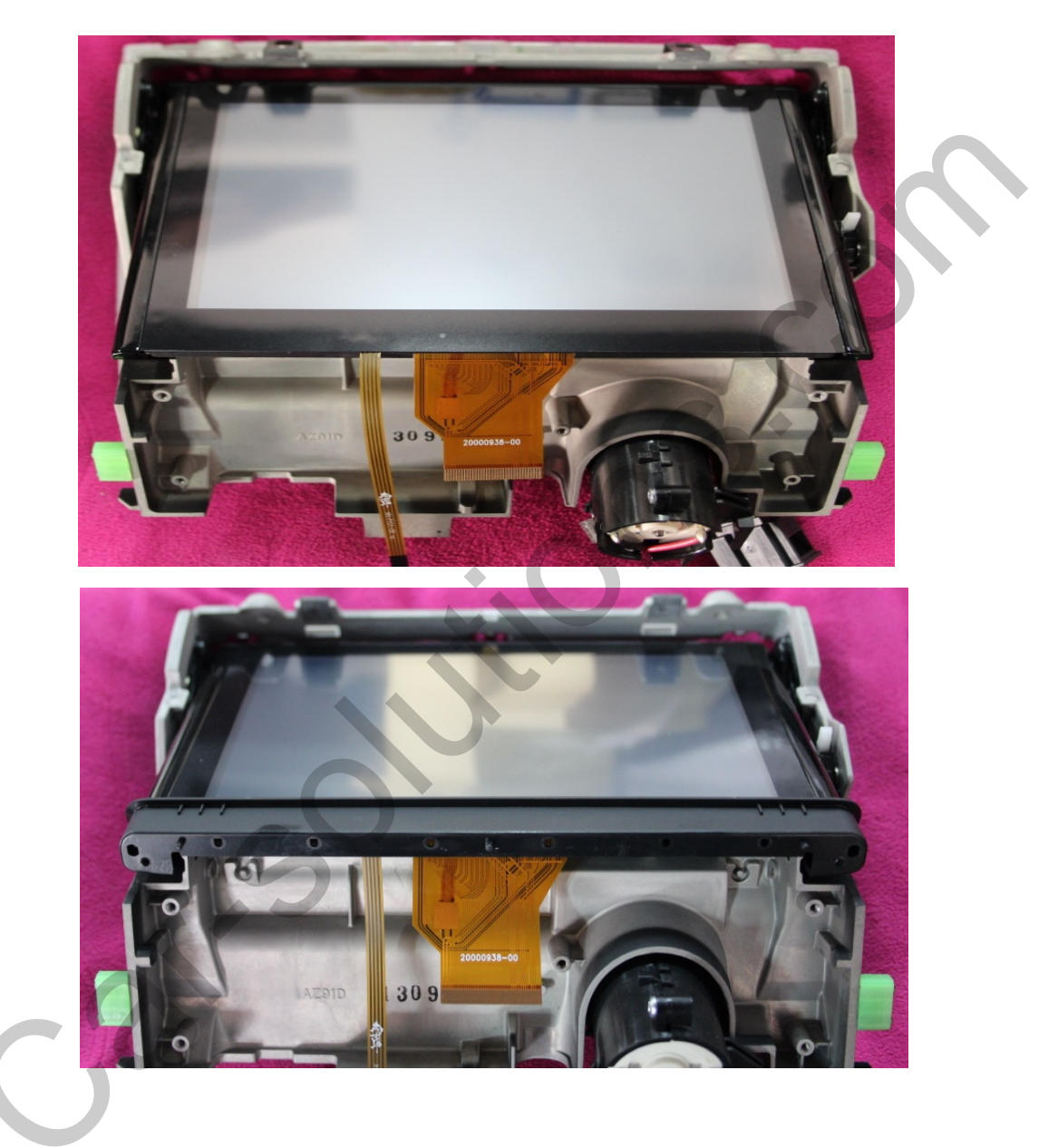

 Assemble original bracket and put the FPC cable and touch cable under the bracket. (Refer to photos).

### 2.2 Replace LCD

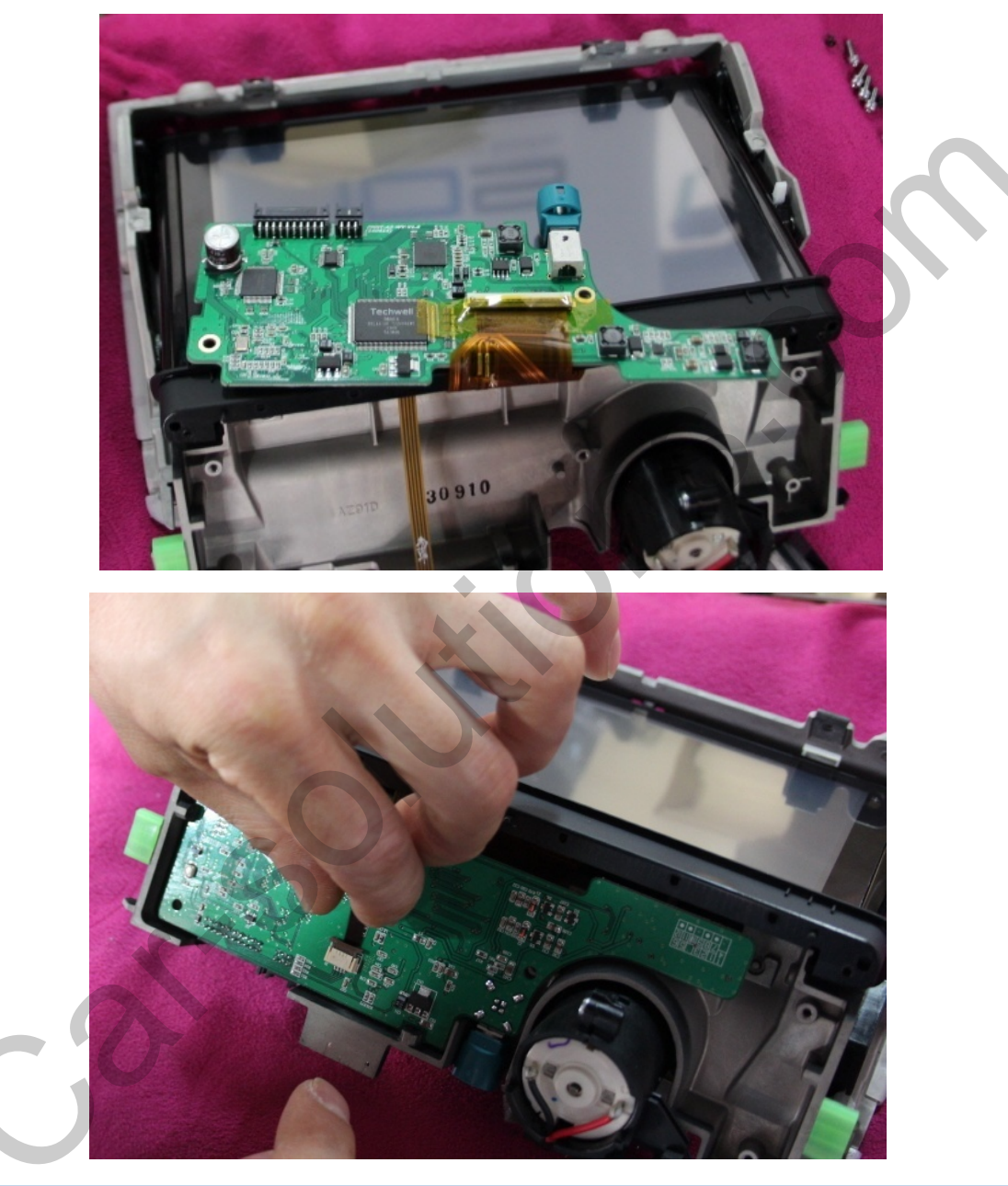

① Connect the FPC cable to Sub-board.

Connect the Touch cable to opposite side of sub-board

### 2.2 Replace LCD

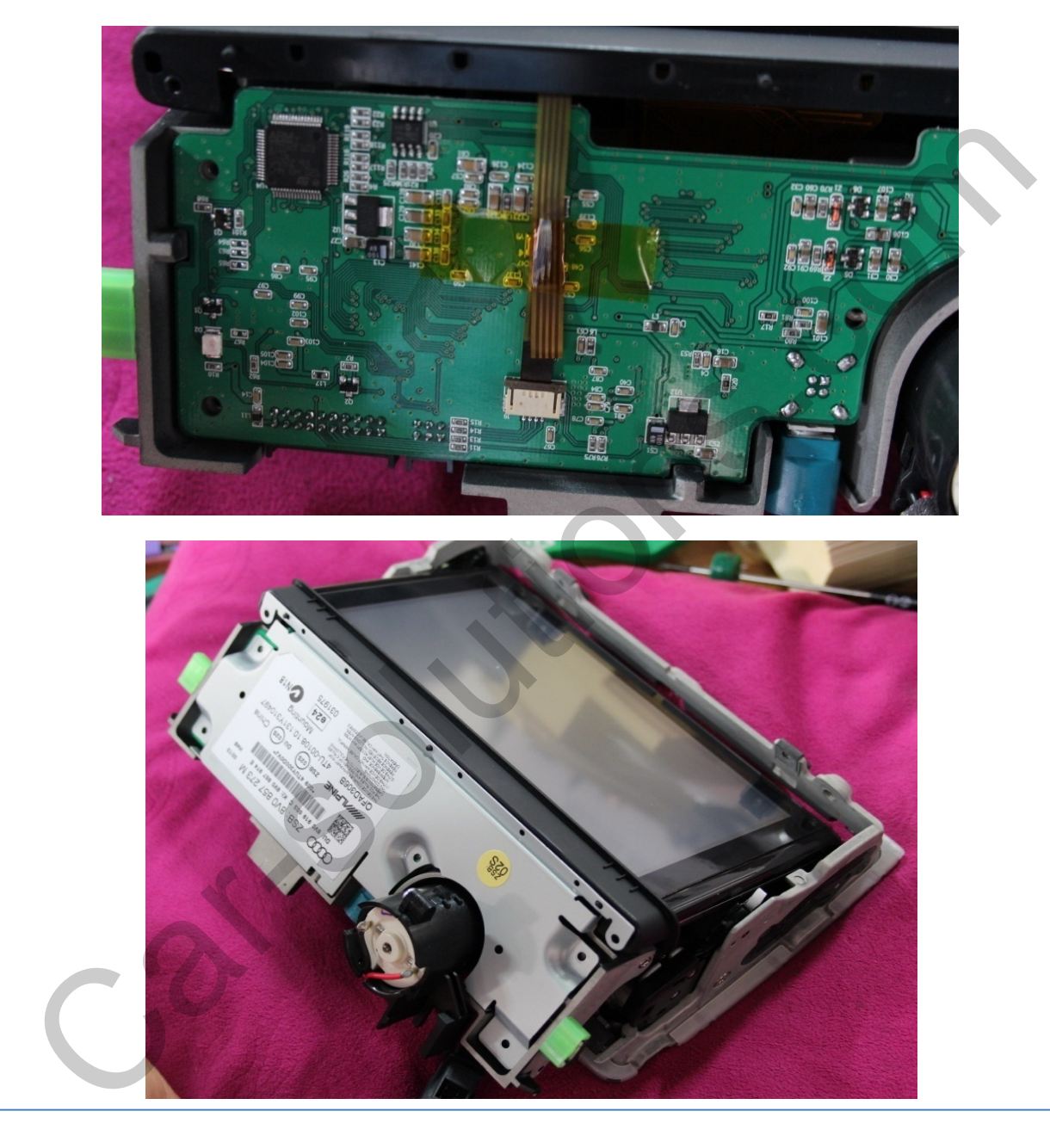

- In case the touch cable is too long, you can fold the cable with a tape (Refer to above photos)
- ② Reassemble bracket located under the monitor.

www.car-solutions.com

-15-

support@car-solutions.com

## 2.2 Replace LCD

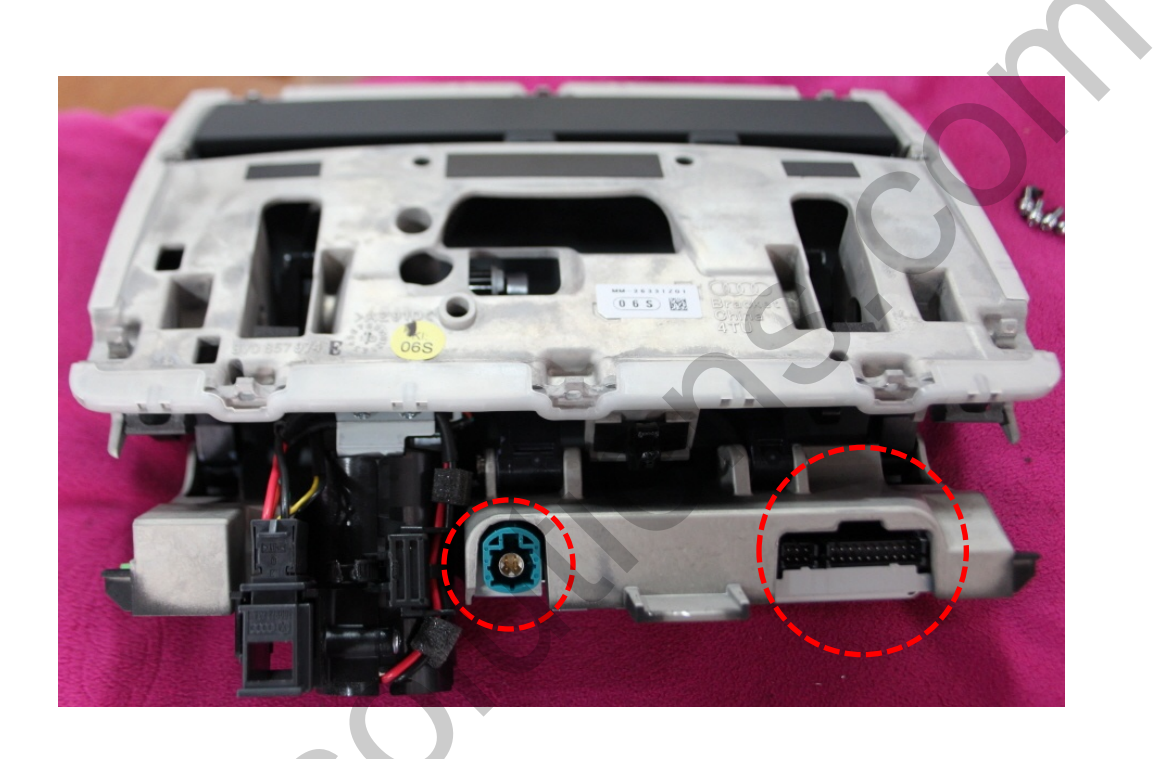

- 1) After Assembly, you will be able to see two connectors.
- ② Connect the left side round connector to original LCD Cable and Connect the square connector to supplied LVDS cable.
- ※ Connect OEM cables to OEM board and put OEM board into supplied metal case to keep.

### 2.3 Connection of CAN Wires

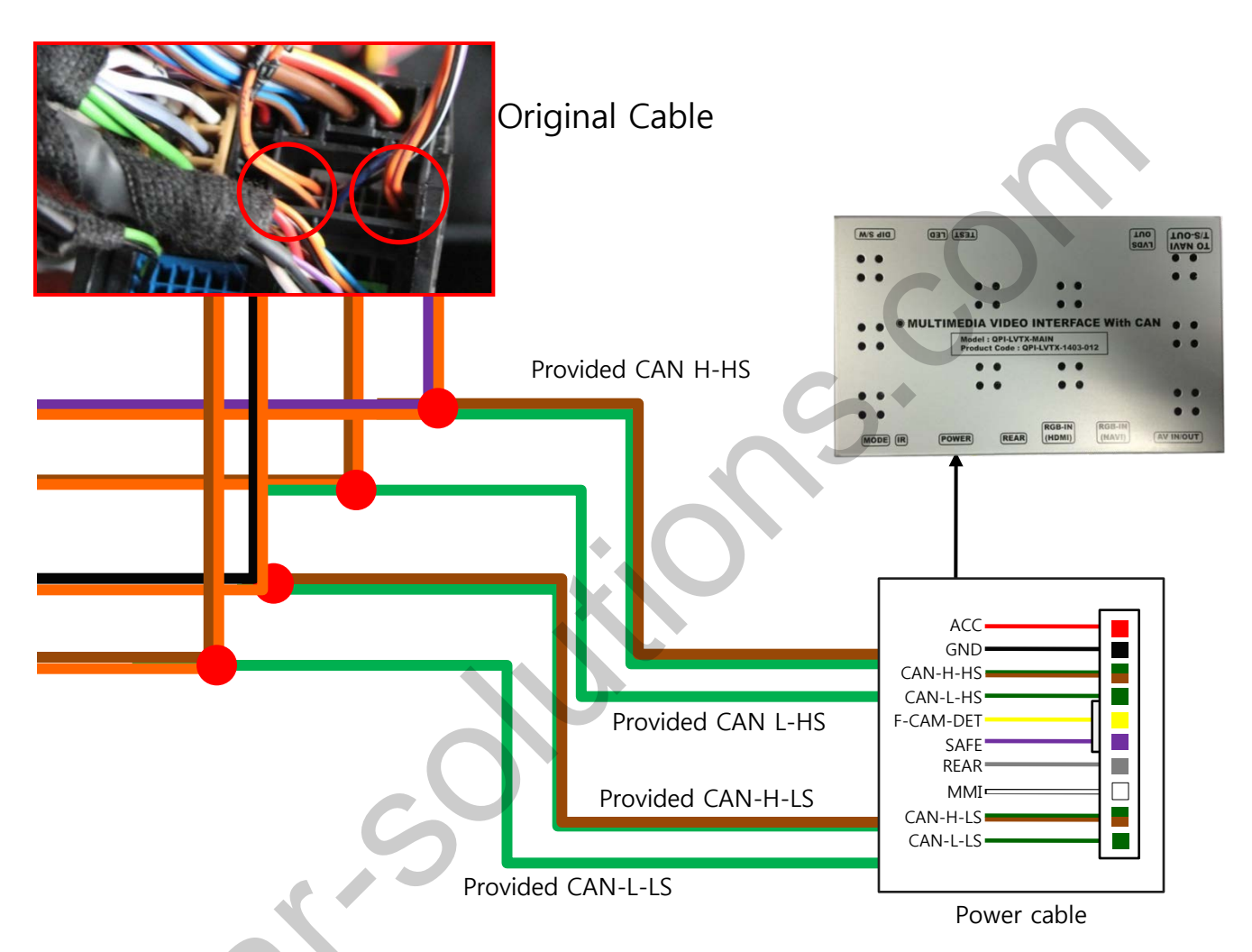

You will be able to find OEM CAN Wires behind glove compartment of passenger seat.

Connect CAN High(Orange+Violet) to supplied CAN-H-HS(Green+Brown), Connect CAN Low(Orange+Brown) to supplied CAN-H-HS(Green).

Connect CAN High(Orange+Black) to supplied CAN-H-LS(Green+Brown), Connect CAN Low(Orange+Brown) to supplied CAN-L-LS(Green).

### 3.1 DIP Switch

- ※ Example DIP S/W usage
  - Use input mode : A/V2, A/V3
  - Use original navigation
  - External rear camera

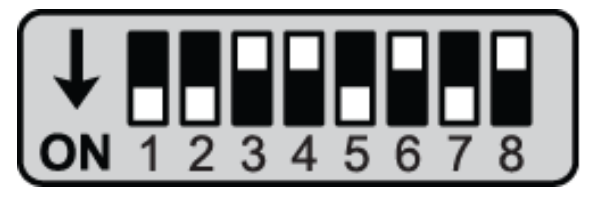

X ON : DOWN / OFF : UP Default : #8 OFF ▷ DIP S/W : 1,2 → ON (hide INPUT MODE)
▷ DIP S/W : 3 → OFF (A/V2 display)
▷ DIP S/W : 4 → OFF (A/V3 display)
▷ DIP S/W : 5 → ON (AUDI A3)
▷ DIP S/W : 6 → OFF
▷ DIP S/W : 7 → ON (Use external rear cam)
▷ DIP S/W : 8 → OFF

| DTAI | Function                                                 | Din S/W/Selection                                          |
|------|----------------------------------------------------------|------------------------------------------------------------|
| PIN  | Function                                                 | Dip 5/W Selection                                          |
| 1    | Displaying RGB input                                     | ON : RGB mode skip<br>OFF : RGB mode display               |
| 2    | Displaying A/V 1                                         | ON : A/V 1 mode skip<br>OFF : A/V1 mode display            |
| 3    | Displaying A/V 2                                         | ON : A/V 2 mode skip<br>OFF : A/V2 mode display            |
| 4    | Displaying A/V 3                                         | ON : A/V 3 mode skip<br>OFF : A/V3 mode display            |
| 5    | Select monitor type                                      | ON : 7inch High resolution<br>OFF : 5.8inch low resolution |
| 6    | Select Continental<br>Low resolution model               | ON : Continental low resolution<br>Model                   |
| 7    | Setup of rear camera use                                 | ON : CVBS4<br>OFF : MAIN                                   |
| 8    | Select Delay time when mode is<br>changed from rear mode | ON : 10sec Delay<br>OFF : Default                          |

\* Please make sure to disconnect the power cable of the interface and reconnect the power cable again to apply the dip switch setting whenever changing DIP switch. Otherwise, DIP switch setting will not be applied.

### 3.2 Remote Control

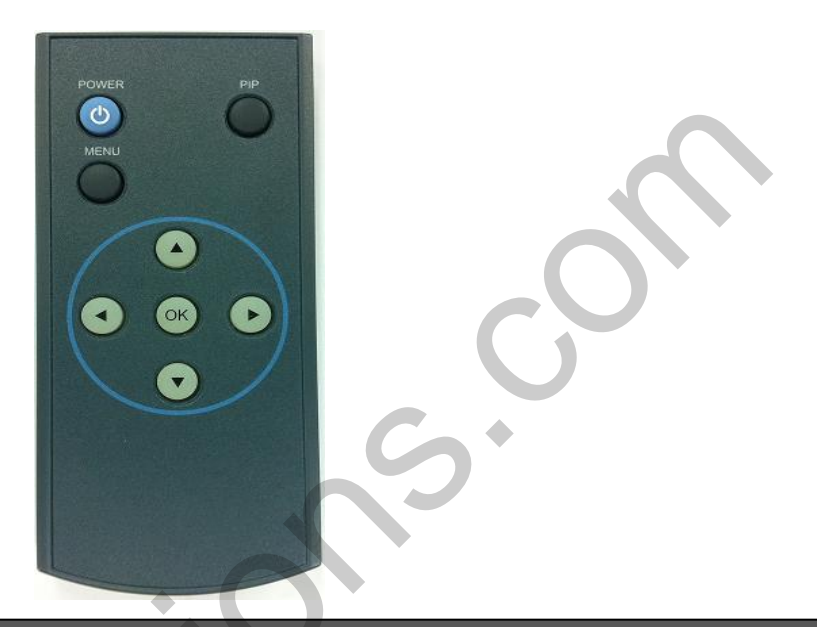

| Key   | Function                                                                                                    |
|-------|----------------------------------------------------------------------------------------------------|
| POWER | Unavailable                                                                                                    |
| PIP   | A/V 1~2 Mode : Remote control UI Display<br>A/V 3 Mode : Mode switching UI Display                                   |
| MENU  | Activating OSD menu                                                                                                  |
| ОК    | Making a selection, changing image display                                                                           |
|       | Moving upward                                                                                                    |
|       | Moving downward                                                                                                    |
| •     | Moving leftward<br>(If you press this button 2 seconds long, you can access the factory<br>mode.)                    |
| ►     | Moving rightward<br>(If you press this button 2 seconds long, you can reset all the<br>data about user environment.) |

### 3.3 Car and navigation model

FACTORY mode – Press **4** button 2 seconds long on the remote control.

#### Setup for car model

| Menu of FACTORY                   |               |
|-----------------------------------|---------------|
| IMAGE                             | NAVI MODEL    |
| PARK                              | CAR MODEL     |
| UTIL1                             | AVOUT SELECT  |
| UTIL2                             | HDMI SKIP     |
| INFO                              | FACTORY RESET |
|                                   |               |
|                                   |               |
| MENU to Return SEL to Select/Save |               |

**UTIL1 - CAR MODEL** Select the model of Car

#### А3

\* Select car model and Set up dip switch as per the size of monitor

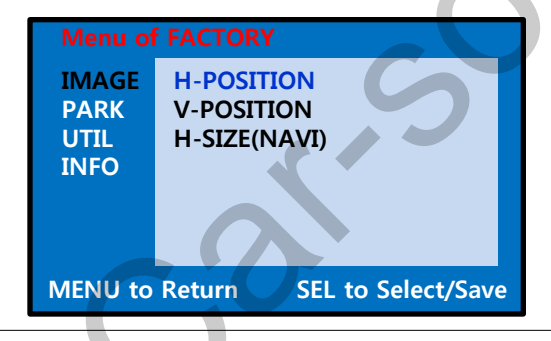

### 

Adjust navigation position and size

H-POSITION : Move display horizontally V-POSITION : Move display vertically Setup for navigation

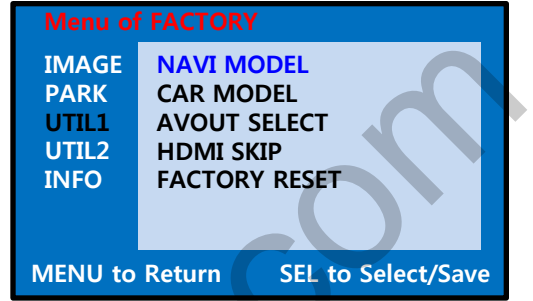

**UTIL1 – NAVI MODEL** Select Navi model

DEFAULT NKP2100(WVGA) PAPAGO(WVGA) NAVIST OEM(WVGA) GN-3000(WVGA) ICUBE(WVGA) NAV-506TP(WVGA) MYVI(WVGA) WP9200(WVGA) HDMI(WVGA) GI-8000N 3D(WVGA) GI-5000A(WVGA) A-CLASS(WVGA) KD-900(WVGA) PAPAGO(WOVGA) LS-901(WQVGA)

\* Set up the resolution of monitor and go to FACTORY/ IMAGE to set up the size and position of navigation.

### 3.4 FACTORY Mode

FACTORY mode – Long Press ◀ button on the remote control.

| Menu of FACTORY                   |               |
|-----------------------------------|---------------|
| IMAGE                             | NAVI MODEL    |
| PARK                              | CAR MODEL     |
| UTIL1                             | AVOUT SELECT  |
| UTIL2                             | HDMI SKIP     |
| INFO                              | FACTORY RESET |
|                                   |               |
|                                   |               |
| MENU to Return SEL to Select/Save |               |

### 

Selecting background sound After switching navigation or original mode

DEFAULT : Selecting AV sound which was played just before changing navigation or original mode from the AV mode

AV 1~3 : Sound of the selected AV source 1~3

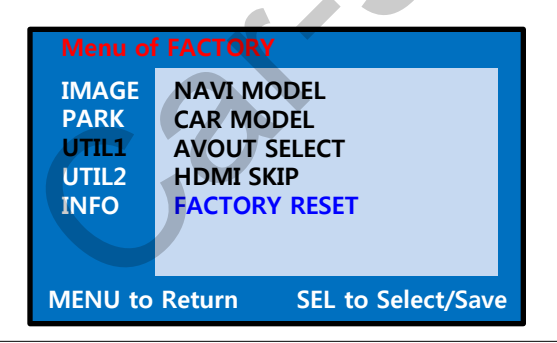

#### **UTIL1 - FACTORY RESET** FACTORY MODE RESET

 Same way and function to reset via long pressing
 Button on the remote control. www.car-solutions.com
 -21 support

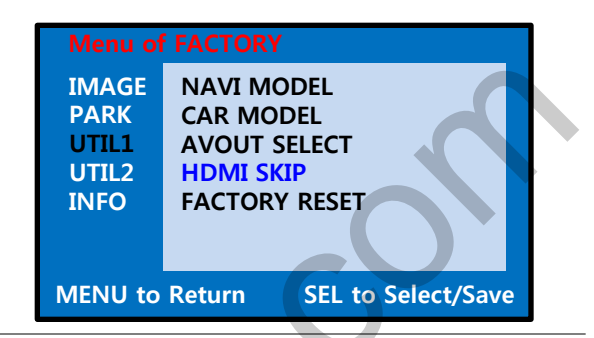

#### UTIL1 – HDMI SKIP Selecting whether to use HDMI function or not

ON(Not use) / OFF(use)

### 3.4 FACTORY Mode

FACTORY mode – Long Press ◀ button on the remote control.

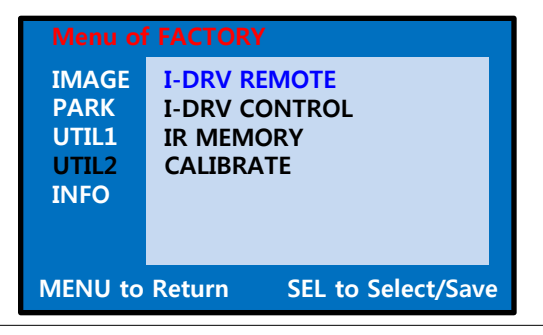

### UTIL2 - I\_DRV REMOTE

Choose DTV and DVD model to be control remote control image by touch

USER(when using IR MEMORY)

In AV 1 ~ 3 modes, you will see the image of remote control after connecting external devices and touch the screen.

| Menu of                                 | FACTORY                                                 |
|-----------------------------------------|---------------------------------------------------------|
| IMAGE<br>PARK<br>UTIL1<br>UTIL2<br>INFO | I-DRV REMOTE<br>I-DRV CONTROL<br>IR MEMORY<br>CALIBRATE |
| MENU to                                 | Return SEL to Select/Save                               |

#### □ UTIL2 - I\_DRV CONTROL Selecting whether to use Remote control image by touch or not

ON / OFF

### 3.4 FACTORY Mode

FACTORY mode – Long Press ◀ button on the remote control.

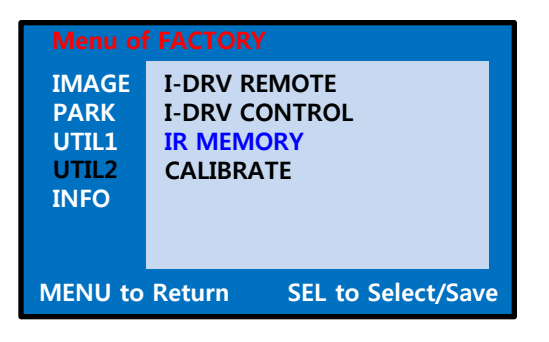

#### UTIL2 – IR MEMORY

In order to control remote control image on screen, You need to register remote control values of DVD, DTV

※ To use this function, in UTIL2-I\_DRV REMOTE select USER mode

DVD / DTV

It is required to synchronize the remote control signal with DVD,DTV IR cable.

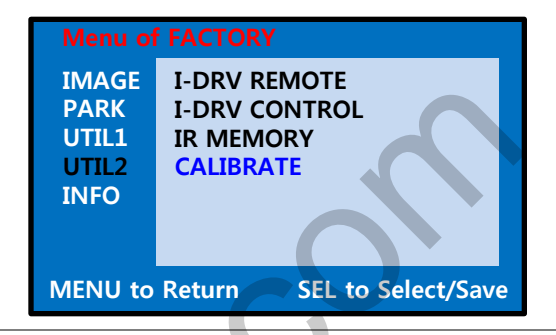

**UTIL2 – CALIBRATE** Touch Calibration

YES / NO

### 3.5 DVD, DTV IR-MEMORY Input

| Menu of FACTORY                         |                                                         |
|-----------------------------------------|---------------------------------------------------------|
| IMAGE<br>PARK<br>UTIL1<br>UTIL2<br>INFO | I-DRV REMOTE<br>I-DRV CONTROL<br>IR MEMORY<br>CALIBRATE |
| MENU to                                 | Return SEL to Select/Save                               |

in order to access Factory mode. Choose IR MEMORY on UTIL2.

In IR MEMORY, you can choose AV source of DTV and DVD you want to use.

### What is IR-MEMORY Mode?

DVD Remote Learn Progress

- Learn to OK Key 

- Learn to OK Key 

- CUSTOM CODE : 13979

- CUSTOM CODE : 13979

- REMOTE DATA : 00107

- NEW >

- CUSTOM CODE :

- REMOTE DATA :

- CUSTOM CODE :

- REMOTE DATA :

- CUSTOM CODE :

- REMOTE DATA :

- CUSTOM CODE :

- REMOTE DATA :

- CUSTOM CODE :

- REMOTE DATA :

- CUSTOM CODE :

- REMOTE DATA :

- CUSTOM CODE :

- REMOTE DATA :

- CUSTOM CODE :

- REMOTE DATA :

- CUSTOM CODE :

- REMOTE DATA :

- CUSTOM CODE :

- REMOTE DATA :

- CUSTOM CODE :

- REMOTE DATA :

- CUSTOM CODE :

- REMOTE DATA :

- CUSTOM CODE :

- REMOTE DATA :

- CUSTOM CODE :

- REMOTE DATA :

- CUSTOM CODE :

- REMOTE DATA :

- CUSTOM CODE :

- REMOTE DATA :

- CUSTOM CODE :

- REMOTE DATA :

- CUSTOM CODE :

- REMOTE DATA :

- CUSTOM CODE :

- REMOTE DATA :

- CUSTOM CODE :

- REMOTE DATA :

- CUSTOM CODE :

- REMOTE DATA :

- CUSTOM CODE :

- REMOTE DATA :

- CUSTOM CODE :

- REMOTE DATA :

- CUSTOM CODE :

- REMOTE DATA :

- CUSTOM CODE :

2 Picture above shows DVD remote control button value input, select menu you want to save. (To register DVD remote control button value, select IR MEMORY – DTV and follow below instructions.

#### Example)

- a. After select OK button on OSD menu, press intended I-Drive button
- b. Indicated part above will flicker, and press POWER on DVD remote control. (continue to next page)

Is to allow touch screen to control other DVD or DTV (besides the existing,; for example : SANYO, NECVOX) by register remote control value.

### 3.5 DVD, DTV IR-MEMORY Input

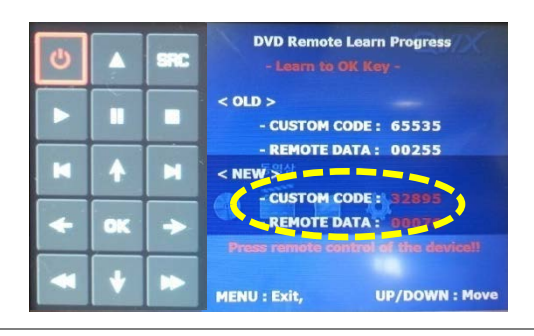

Instruction > continued...

c. The values that you registered will appear as green text in the marked area on pressing the button. And the values will be saved automatically.

d. Register remain buttons' value in OSD menu like the abovementioned.

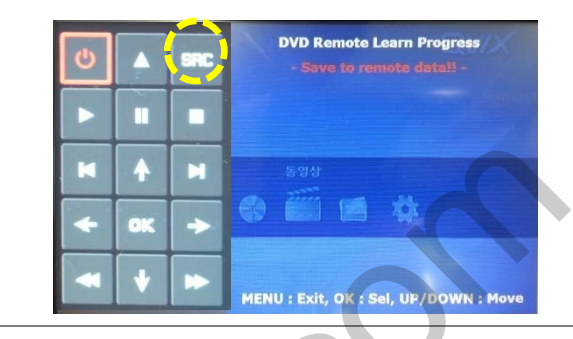

- ③ After register, select "SRC" button in OSD menu. Then you can see confirmation window as shown above. At the moment, (If data is saved, DVD TYPE and DTV TYPE will be changed to "USER" automatically.)
- If you see "SUCCESS" on screen, the data is saved clearly and you can control DVD via touch screen. BUT, you MUST change the option in FACTORY-UTIL2-I\_DRV REMOTE to "USER".
- When touch the screen or Select PIP button in remote controller, you can control DVD, DTV using remote control UI via touch screen
- \* DVD(A/V1), DTV(A/V2) mode, Can see remote control UI
- HDMI, A/V3 mode, Can see mode switching UI
- If you want to see mode switching UI in DVD, DTV mode, Select "SRC" button

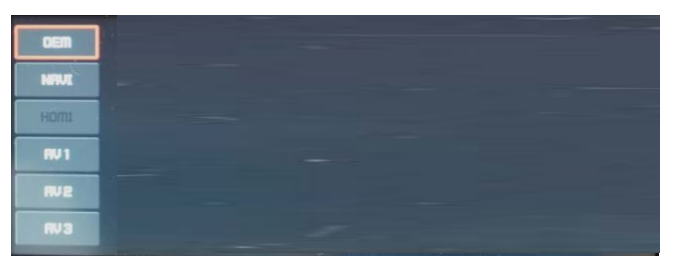

## 3.6 Original Button Usage

Press upward(NAV) : Switching Mode

 $(RGB \rightarrow A/V1 \rightarrow A/V2 \rightarrow A/V3 \rightarrow Original)$ Press downward(TEL) : Go to Original Screen

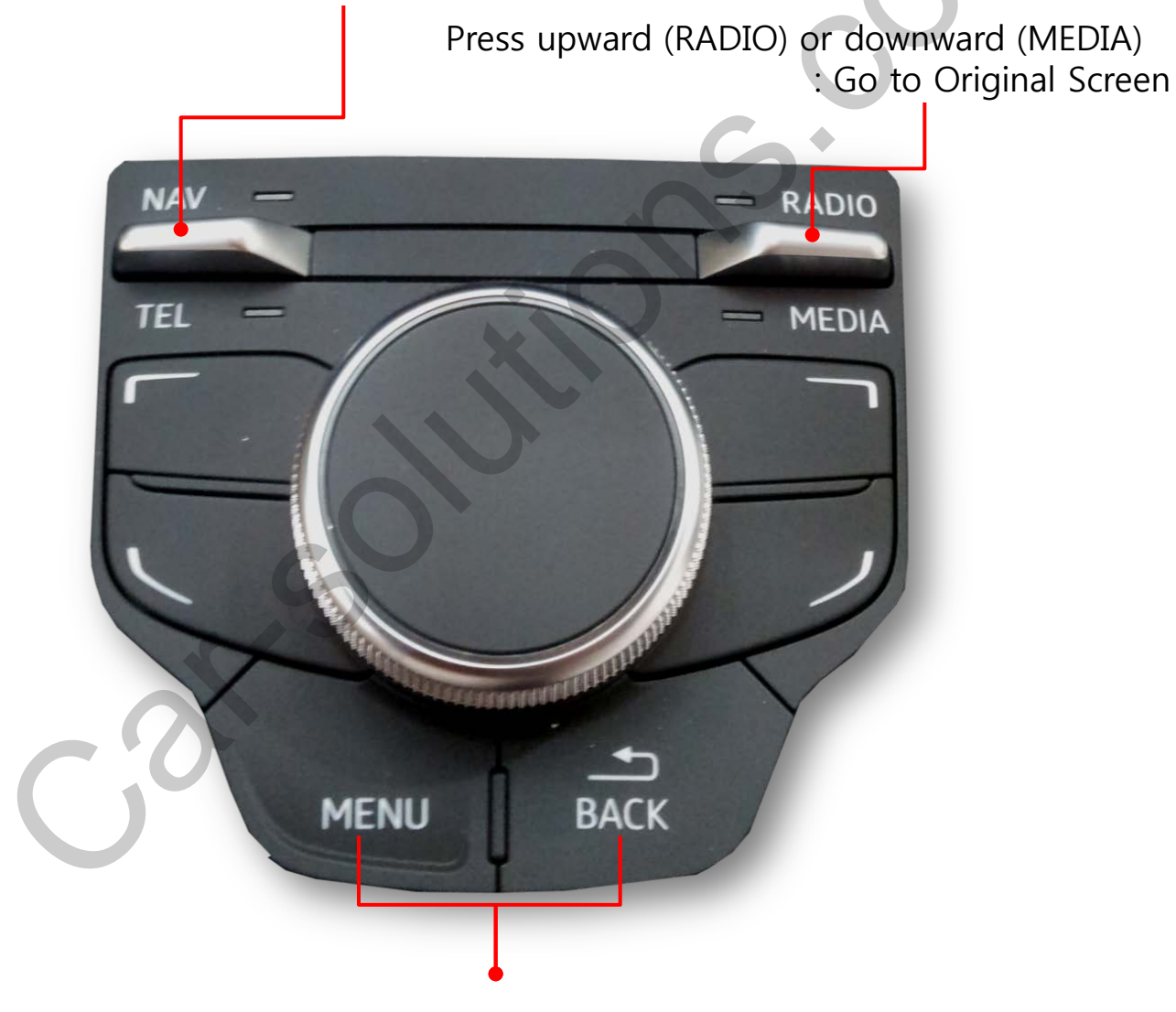

Short Press : Switch to OEM

### 3.7 Rear Camera

FACTORY mode – Press **4** button 2 seconds long on the remote control.

| Menu of                                 | FACTORY                                                         |
|-----------------------------------------|-----------------------------------------------------------------|
| IMAGE<br>PARK<br>UTIL1<br>UTIL2<br>INFO | PAS TYPE<br>PAS SETUP<br>REAR TYPE<br>SAFE ENABLE<br>PDC ENABLE |
| MENU to                                 | Return SEL to Select/Save                                       |

\*After installing rear camera : DIP S/W #7 must be put down (ON). Refer to page 9.

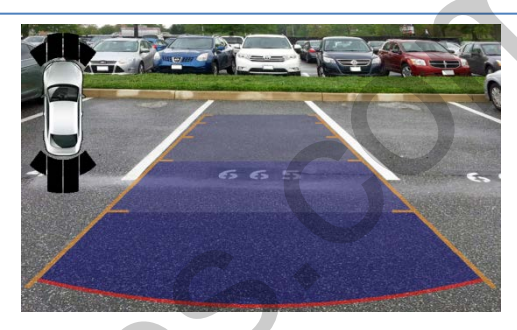

#### D PARK

PAS TYPE : Selecting Type of parking guide line

- NOT USED : Not use Parking guide line
- PAS ON : Selecting Dynamic Parking guide line
- PAS OFF : Selecting fixed Parking guide line
- PAS SETUP : Adjusting the position of the parking guide line (available in PARK SETUP-> V-POSITION, H-POSITION)
- REAR TYPE : Choose rear camera recognition

\* LAMP - Detecting the rear view camera via rear lamp (Installer must connect "Rear-C" cable of the power cable to the rear lamp of the car.)

\*CAN - Detecting the rear view camera by CAN signal (Installer must connect "CAN" cable of the power cable to the "CAN" cable of the car.)

SAFE ENABLE : If your car is connected with CAN cable and it is in "ON" state, you can NOT watch DVD or A/V except original image or navigation while driving. At that time the screen get back to the main (default : OFF)

PDC ENABLE : When set the gear to "R", Display PDC (Default : ON)

a. If you want to get to the FACTORY mode, Shift in to reverse and press "LEFT" button 2 seconds long on the remote control or the keypad. (as shown left top)

### 3.8 Rear Parking Guidelines

Go to Factory Menu, choose PAS SETUP, by using OK button change H-POS  $\rightarrow$  V-POS  $\rightarrow$  TYPES

#### □ H-POS

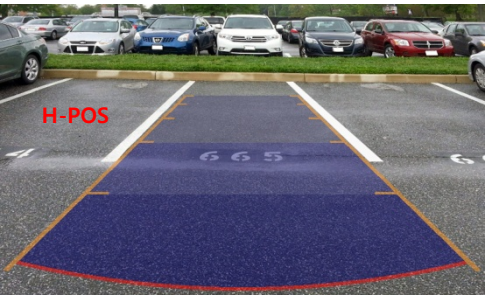

In H-POSITION, use  $\triangleleft$ ,  $\triangleright$  on remote control, to adjust parking guideline left and right.

#### U V-POS

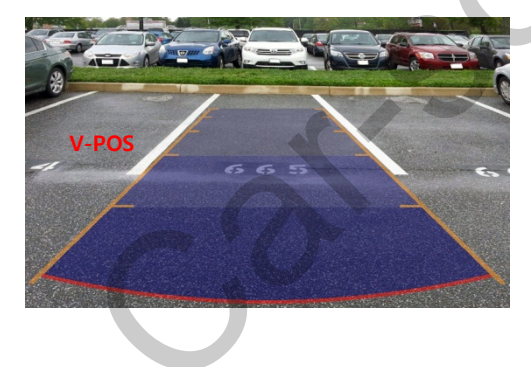

In V-POSITION use  $\triangle$ ,  $\bigtriangledown$  on remote control, to adjust parking guideline up and down.

### 3.9 OSD (On Screen Display) / Analog RGB Mode

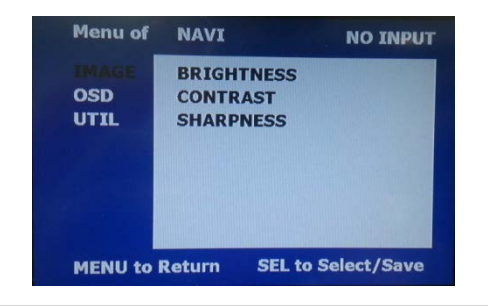

#### 

- \* BRIGHTNESS
- \* CONTRAST
- \* SHARPNESS

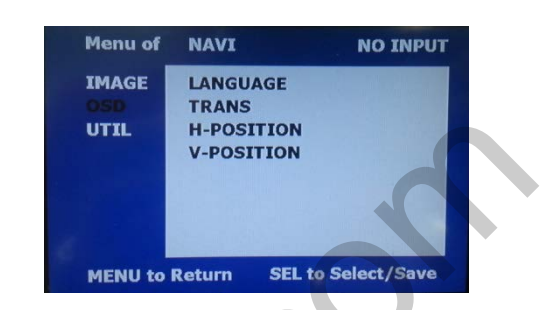

### 

\*LANGUAGE : Set OSD language (only support English and Chinese) \* TRANS : Adjust OSD transparency \*H-POSITION : Move OSD horizontally \* V-POSITION : Move OSD vertically

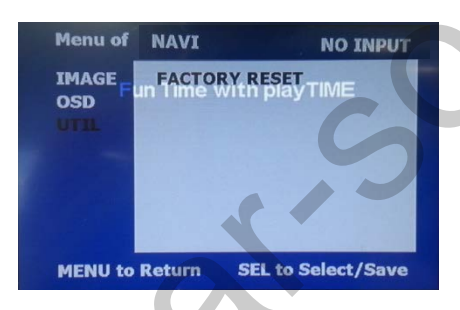

### 

- \* FACTORY RESET
  - : Factory reset only for OSD function
  - (unable reset video position)

### 3.9 OSD (On Screen Display) / Video Mode

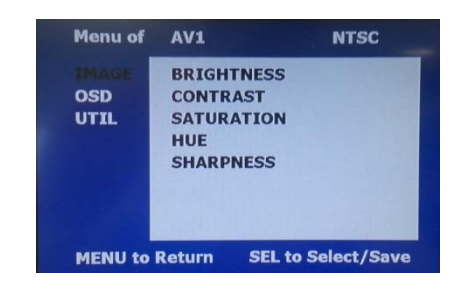

### IMAGE

- \* BRIGHTNESS
- \* CONTRAST
- \* SATURATION
- \* HUE
- \* SHARPNESS

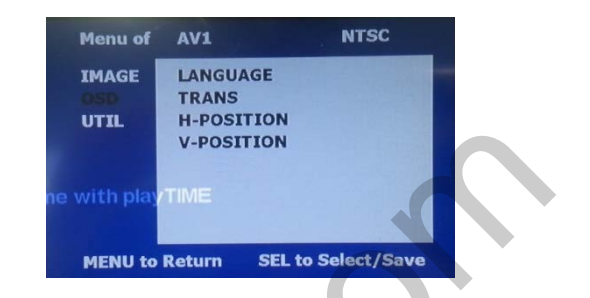

### 

\* LANGUAGE : Set OSD language (only support English and Chinese)

- \* TRANS : Adjust OSD transparency
- \* H\_POSITION : Move OSD horizontally
- \* V\_POSITION : Move OSD vertically

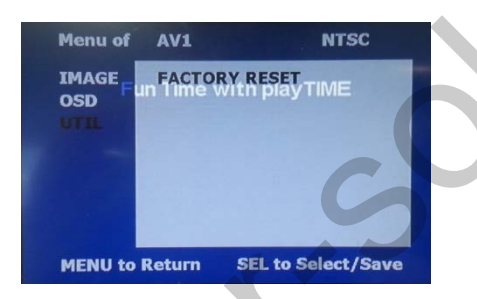

### 

- \* FACTORY RESET
  - : Factory reset only for OSD function
  - (unable reset video position)

# 4. Trouble Shooting

#### Q. I cannot change mode

A. Check connection of Ground cable and IR Cable. Check LED lamp is on, if not check connection of POWER cable.

#### Q. All I got on the screen is black.

A. .Check second LED lamp of the interface is on, if not, check A/V sources connected are working well.

(Second lamp indicates AV sources connected works well.) Check interface connection has been done well.

#### Q. Displayed image color is not proper (too dark or unsuitable color)

A. Try to select "INITIAL" in OSD menu, if it does not work, inform to manufacturer.

#### Q. I cannot watch the rear camera on the screen

A. Set the DIP switch #7 as state "ON".

#### Q. Set mode not appear

A. Check DIP Switch.

#### Q. OEM image is not displayed.

A. Check interface's LCD In/Out cable connection. If the status keeps on, inform to manufacturer.

#### Q. Screen only displays white color.

A. Check LCD out cable is connected well, if this status keeps, inform to manufacturer.

#### Q. Show PIP function via handle button, and original screen appear half only.

A. This is not because of faulty interface, please check original monitor split function settings.

#### Q. After connect CAN cable, set gear "P", video doesn't appear.

- A. Go to "FACTORY MODE" and check "UTIL-Rear Select". Change "LAMP" settings to "CAN" with remote control.
- \* LAMP : In case of connecting "Rear-C" wire of Power Cable to Rear Lamp in vehicle.

It may not work on a camera running 12V